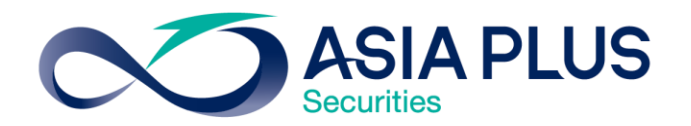

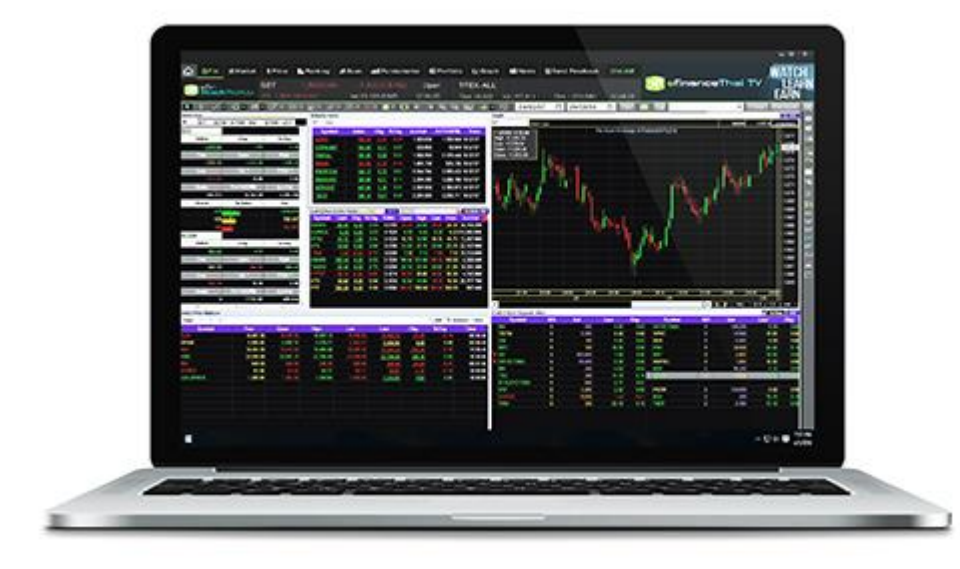

# วิธีการติดตั้งโปรแกรม eFin Stock Pick Up

สร้างโอกาสทางการลงทุนที่ดีกว่ากับ หลักทรัพย์ เอเซีย พลัส

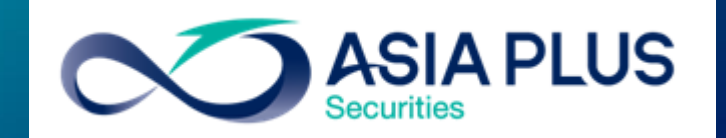

0 2680 1000 กด 2
 ฝ่ายลูกค้าสัมพันธ์

เข้าสู่ระบบ login ที่เว็บไซต์
 เอเซียพลัส www.asiaplus.co.th

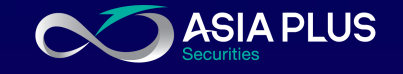

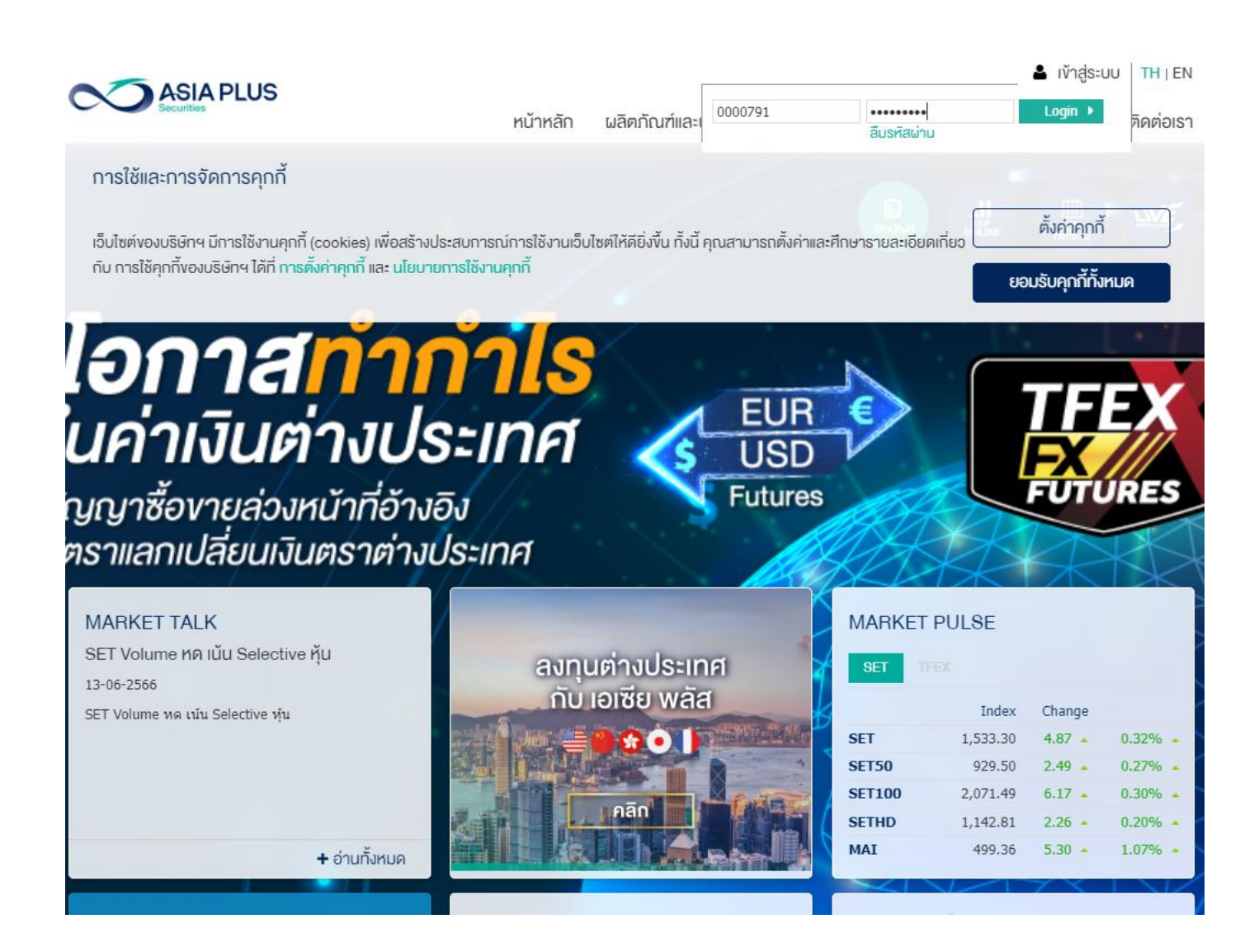

2. จะเจอหน้าจอ 2factor Authentication เลือกส่ง OTP ไป ตามช่องทางที่ลูกค้าสะดวก

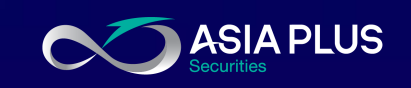

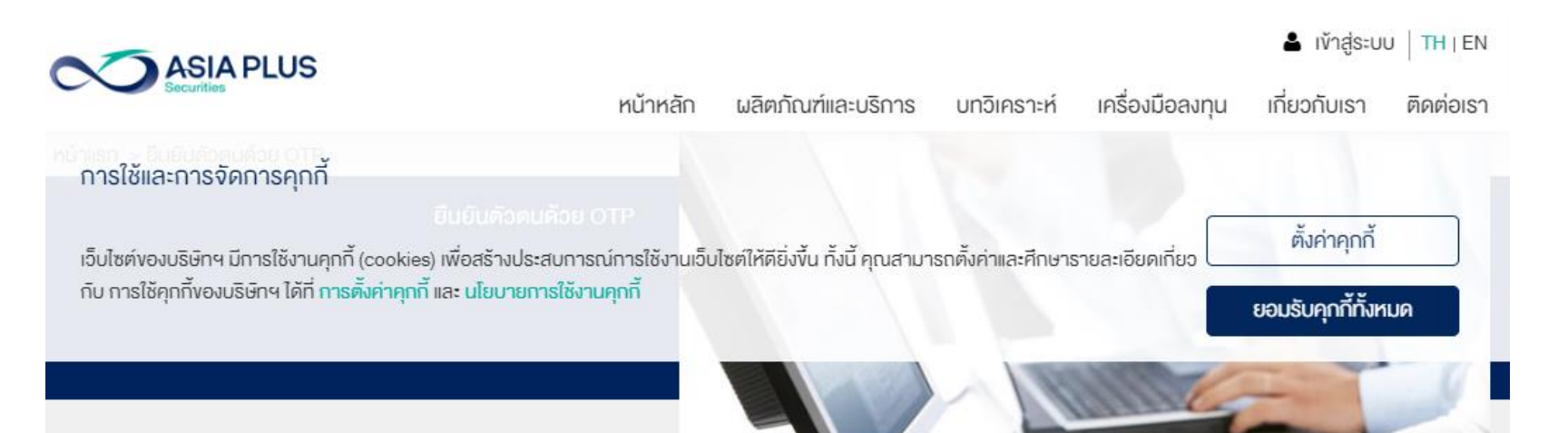

### ยืนยันตัวตนแบบ 2 Factors Authentication

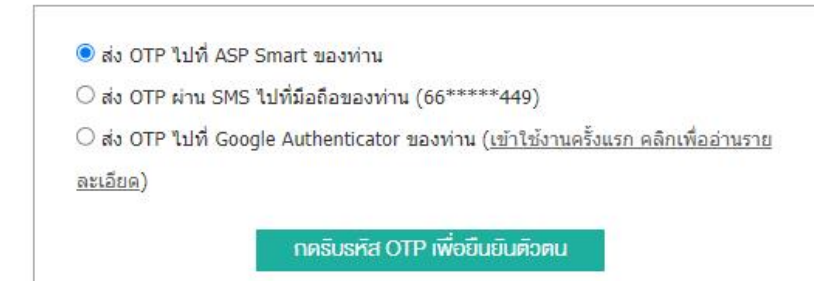

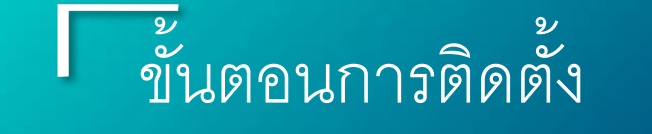

วิธีการทำ 2Factor

## Authentication (ต่อ)

- 1. เลือกช่องทางการรับ OTP
- กดรับรหัส OTP เพื่อยื่นยัน
   ตัวตน
- 3. กด OK เพื่อยืนยัน
- ระบุเลข OTP 6หลักที่ได้รับ ในช่อง OTP
- 5. กด ยืนยัน
   6. กด OK เพื่อยืนยัน

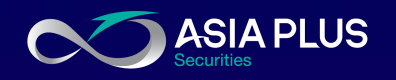

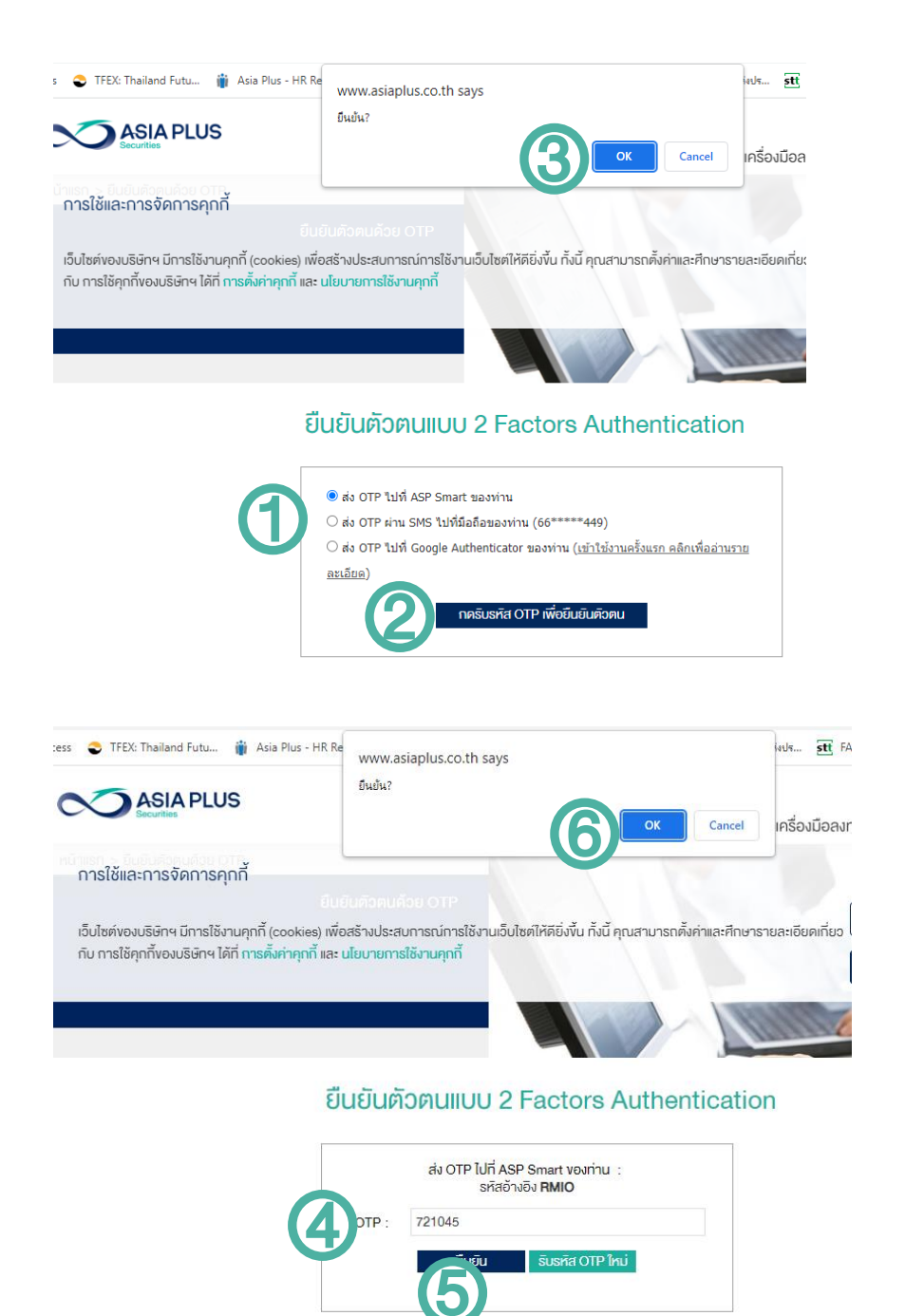

หลังจากเข้าระบบได้เรียบร้อย
 ไปที่เมนูหลัก "เครื่องมือการ
 ลงทุน" จากนั้นเลือก "eFinance
 Thai"

#### **Global Investments**

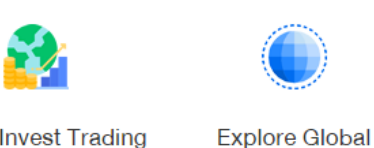

Investment

Global Invest Trading Platform

## เครื่องมือการลงทุน

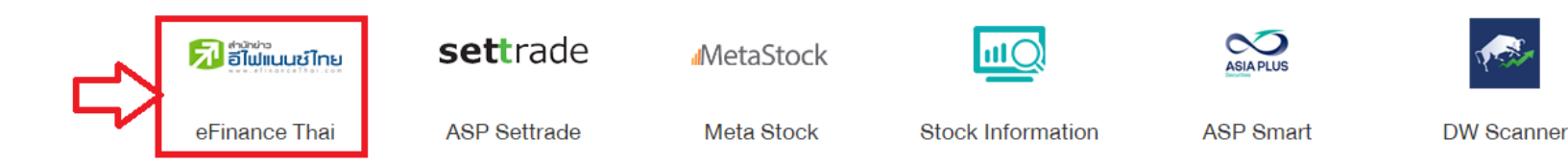

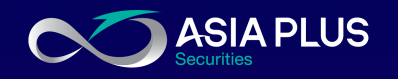

4. กดที่เมนู efin StockPick Up ในหน้า เว็บ <u>https://www.efinancethai.com</u>

5. ให้ท่านดาวน์โหลดไฟล์โปรแกรมเพื่อ ติดตั้ง

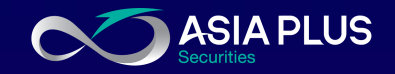

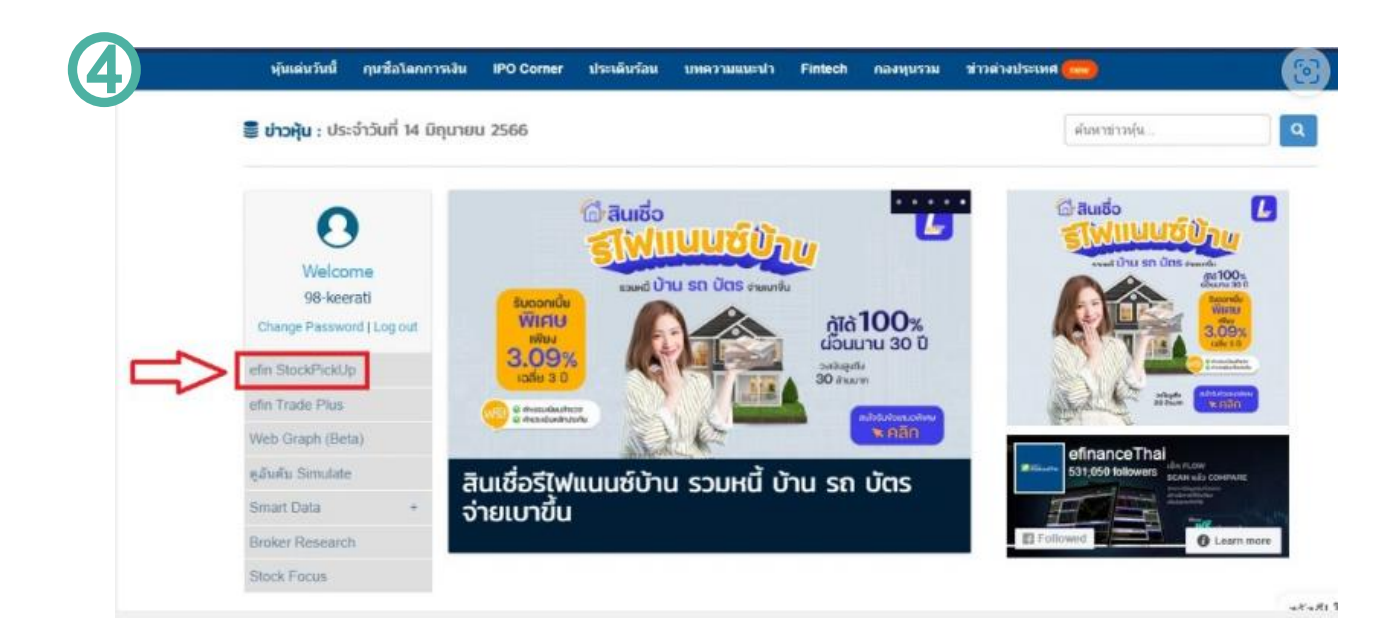

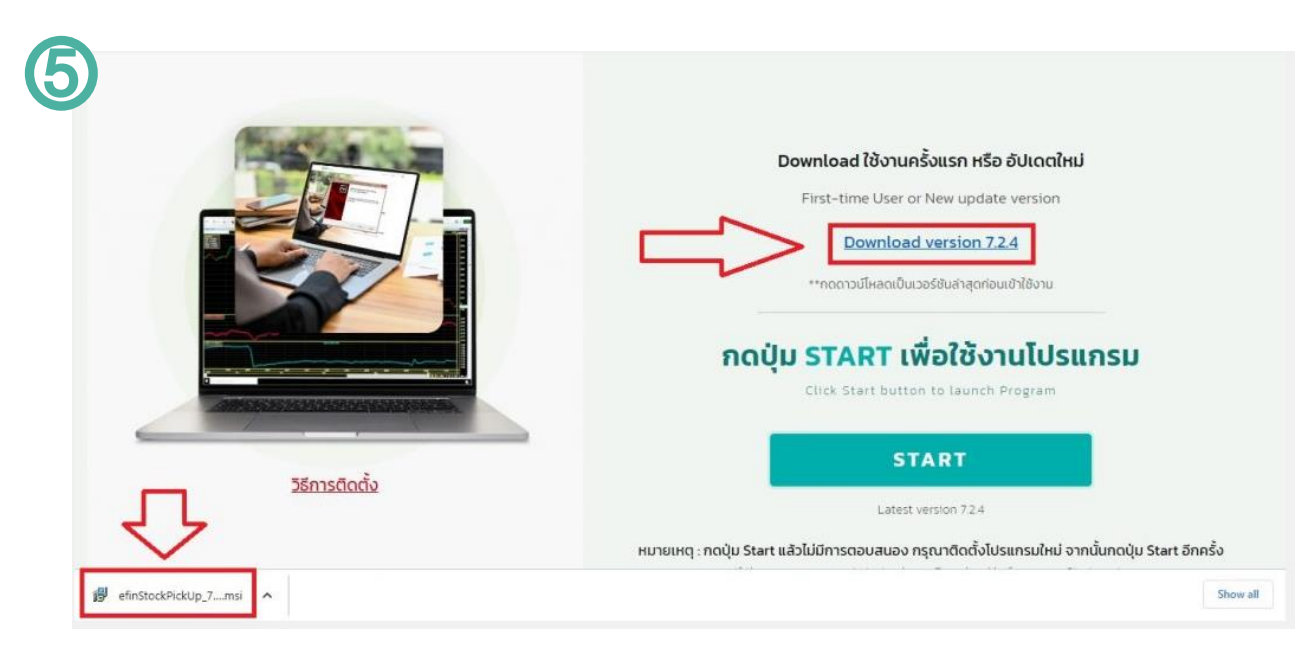

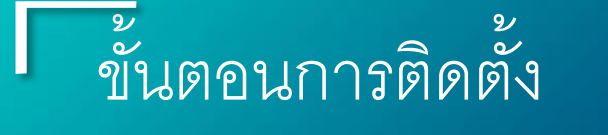

6. ไฟล์โปรแกรมจะถูกดาวน์โหลดลงไป ด้านล่างมุมซ้ายมือของจอในกรณีเข้าผ่าน เบราว์เซอร์ Chrome

(หากเป็นเบราว์เซอร์อื่นๆ เช่น Firefox หรือ Microsoft Edge ไฟล์จะอยู่มุมขวา ด้านบน)

จากนั้นคลิกที่เครื่องหมายลูกศรเพื่อกด เปิด หรือ Open

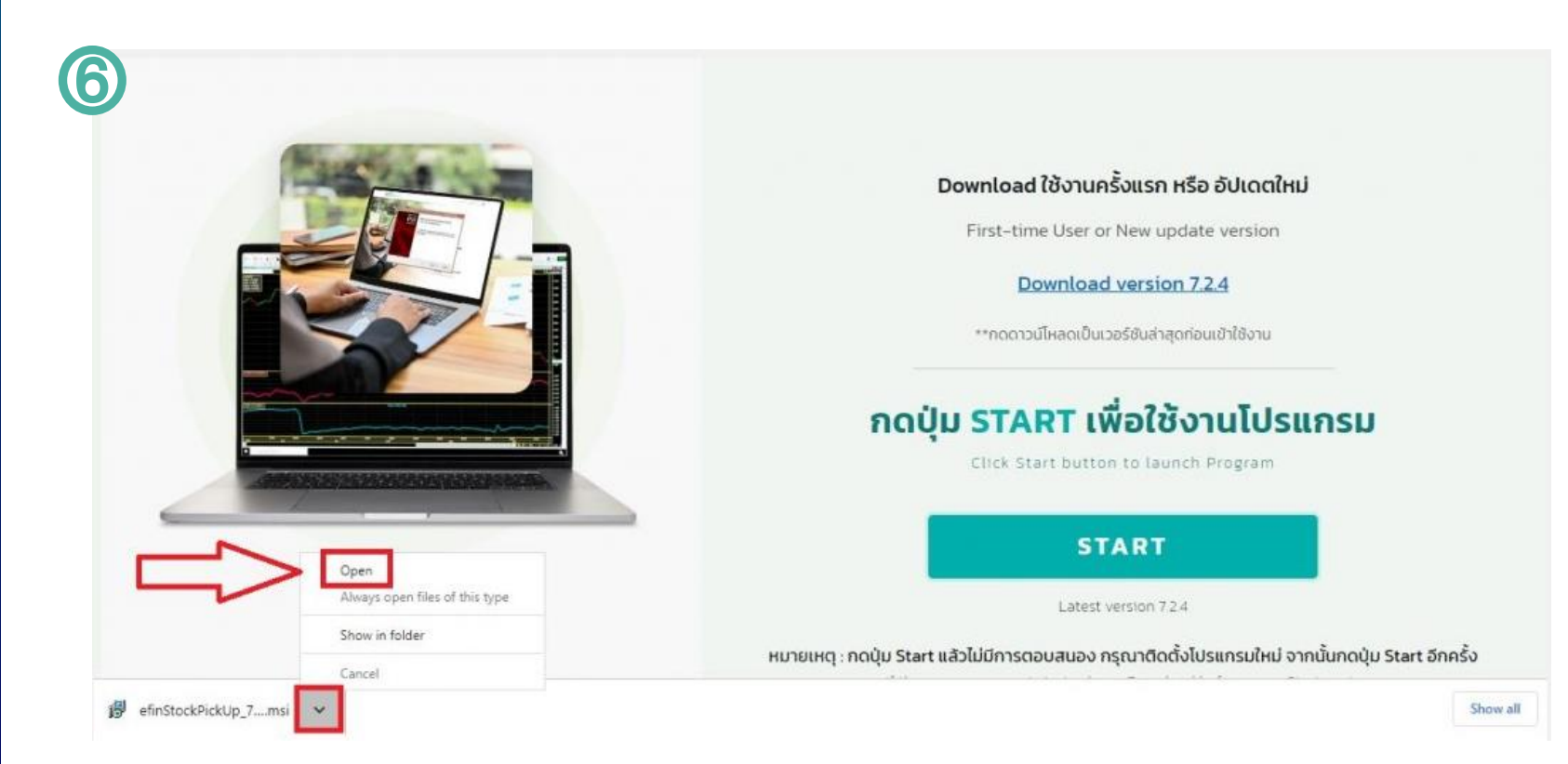

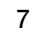

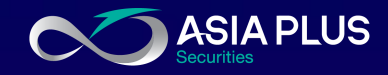

# 7. จากนั้นมีกล่องข้อความขึ้นมาให้ทำการ กด "Next" ไป แล้วกด Install

8. หากมีกล่องข้อความแสดงขึ้นมา ให้ทำ การตอบ Yes หรือ ยอมรับ

9. กด Finish เสร็จสิ้นการติดตั้ง

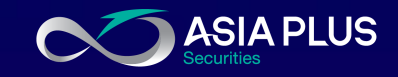

| 8 | Welcome to the efin Stock PickUp<br>5.9.7.11 Setup Wizard                             | Destination Folder Click Next to install to the default folder or click Change to choose another. |
|---|---------------------------------------------------------------------------------------|---------------------------------------------------------------------------------------------------|
|   | The Seture Wittend will instal after Stock Dick in 5.0.7.11 on                        | Install effin Stock Picklip 5.9.7.11 to:                                                          |
|   | your coupting mean that the state of the continue or Cancel to exit the Setup Witard. | C:\Program Piles (x86)\Online Asset Company Limited\effn Stock Picklip 5.5.7.11\<br>Change        |
|   |                                                                                       | ☐Greate a shortcut for this program on the desitop.                                               |

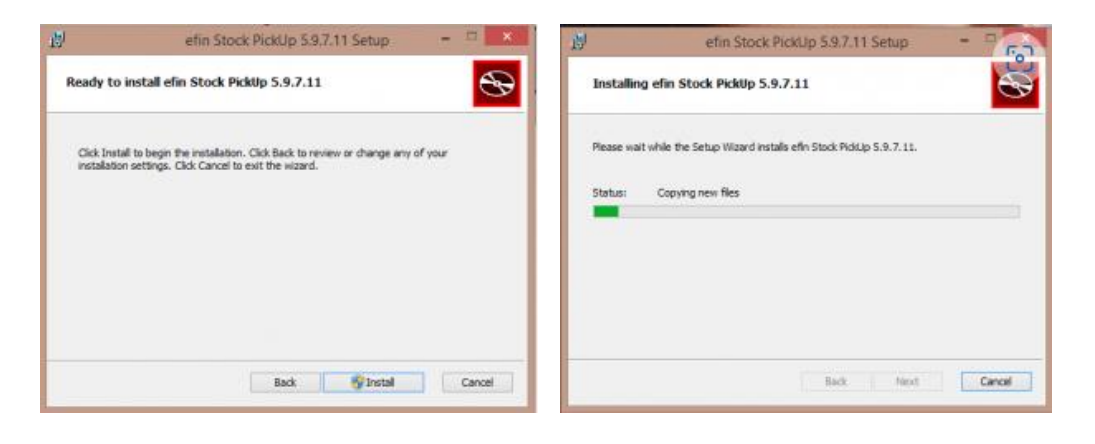

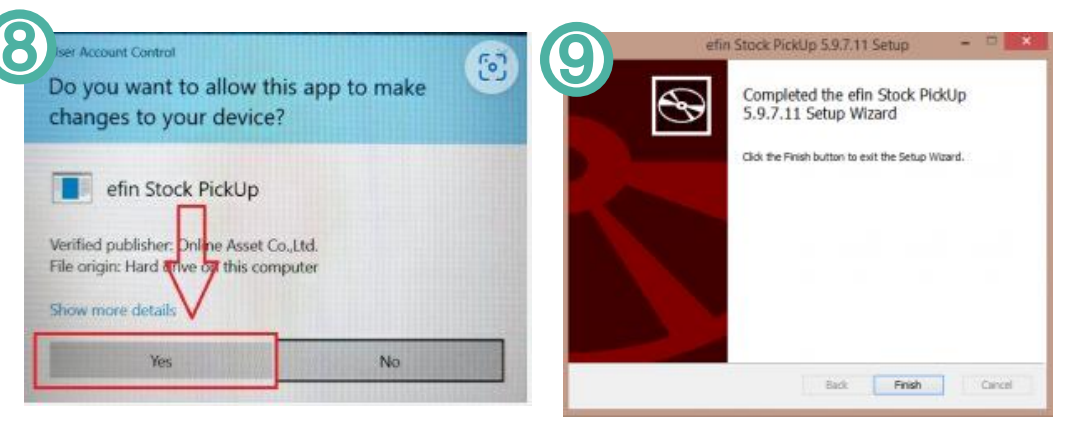

10. เมื่อติดตั้งโปรแกรมสำเร็จแล้วให้ทำ การกดที่ START เพื่อเข้าใช้งานโปรแกรม

- (หากมี Pop Up ด้านบน ให้เลือก เปิด หรือ Open
   เพื่อยืนยันเข้าโปรแกรม eFin Stock Pick Up
- หากติ๊กถูกที่กล่องหน้า Always allow แล้วกด Open จะทำให้ครั้งต่อไปโปรแกรมจะเข้าให้โดยอัตโนมัติ โดยที่ไม่ต้องกด Open)

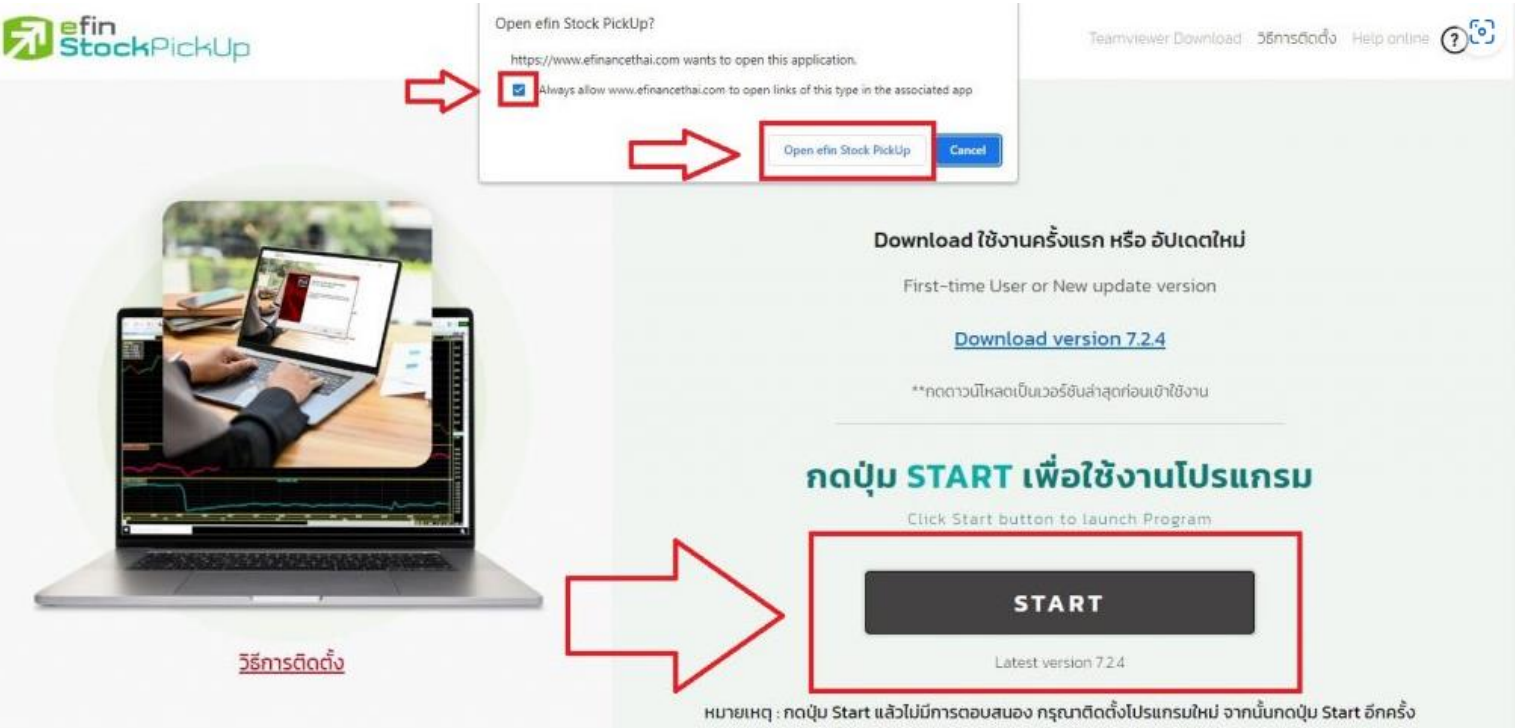

if the program cannot start, please Download before press Start again

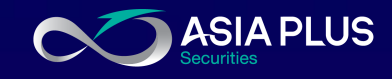

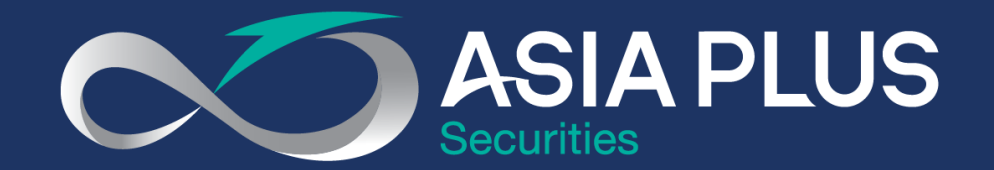

# VALUE BEYOND WEALTH คุณค่าที่เหนือกว่าความมั่งคั่ง

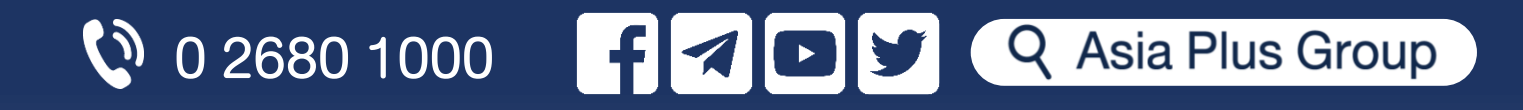